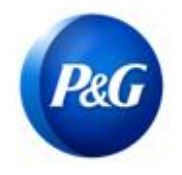

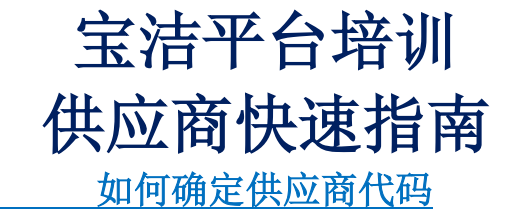

## 本指南适用于将参加宝洁平台培训的供应商联系人。 本指南将帮助识别 8 位供应商代码,用于在注册和实际培训期间准确跟踪出勤情况。 选项 1: 通过您的 P0 文件。

在您提交发票之前将提供采购文件。获得 PO 副本后,您将能够确定 8 位供应商代码。 见系列样本 PO 文件如下:

## 样本 A: Coupa PO - 从 800 系列开始

• 供应商代码是下面的 "Acct" 部分。 确认出席时输入此 8 位供应商代码

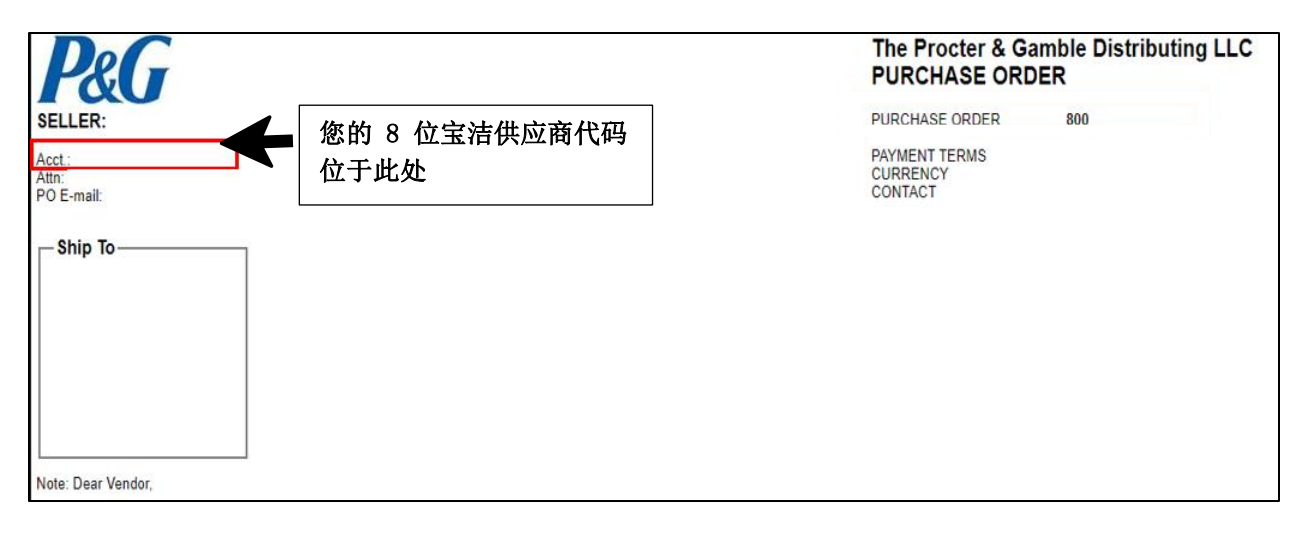

| P&G                          |                             | Procter & Gamble International<br>Operations SA<br>PURCHASE ORDER                             |         |
|------------------------------|-----------------------------|-----------------------------------------------------------------------------------------------|---------|
| Acct.<br>Attn:<br>PO E-mail: | 您的 8 位宝<br>■ 洁供应商代码<br>位于此处 | PURCHASE ORDER<br>REVISION<br>DATE<br>PAYMENT TERMS<br>Invoice Receipt<br>CURRENCY<br>CONTACT | G4P-800 |

样本 B: Storeroom PO (非 Coupa) - 从 45 或 55 系列开始

• 供应商代码已明确指出。确认出席时输入此 8 位供应商代码

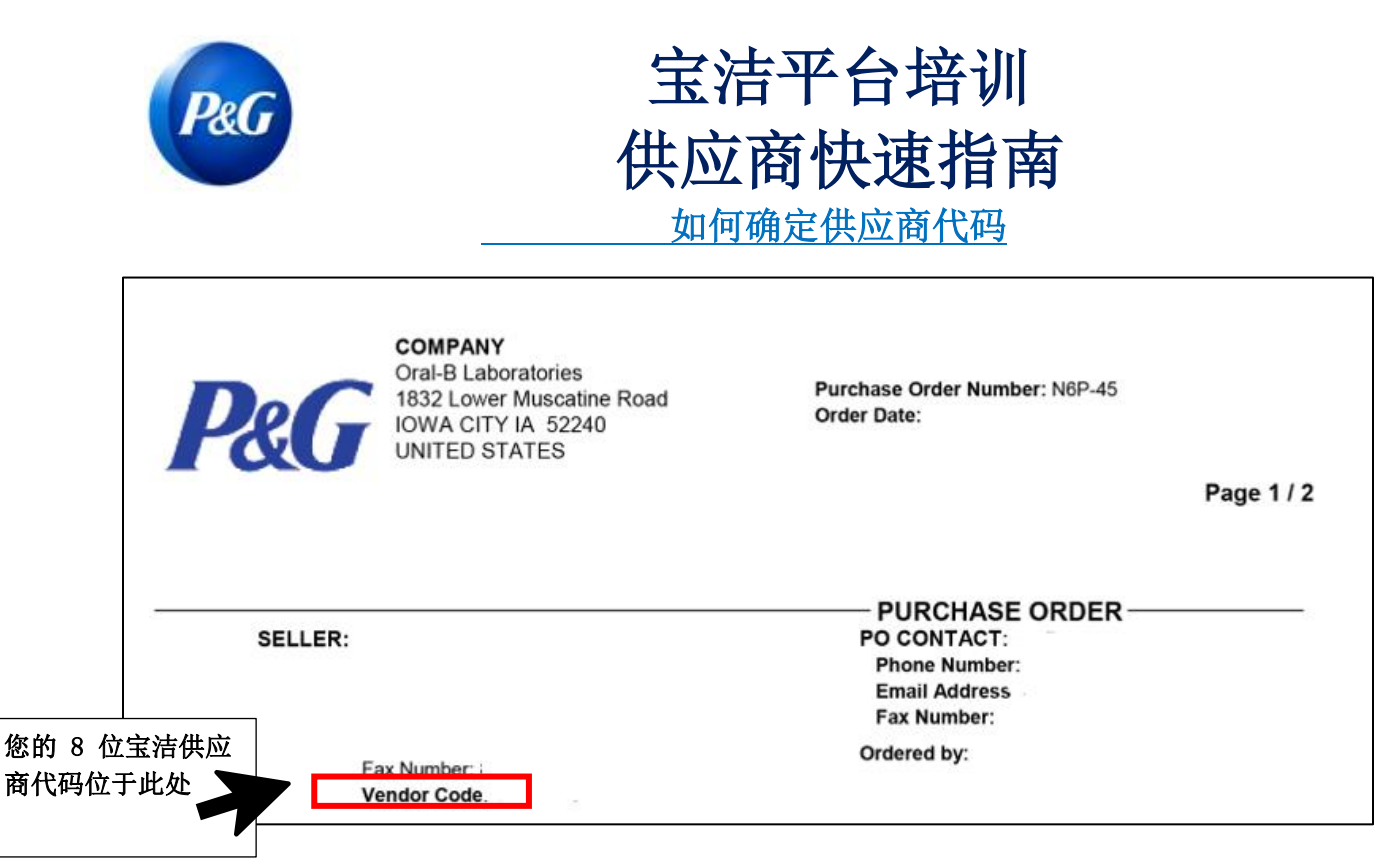

## 选项 2: 通过您的宝洁采购人员

请直接与您的宝洁采购人员或宝洁联系人联系。您还可以在 PO 文档中看到他们的名字。

## 选项 3: 通过宝洁聊天支持

如果在任何情况下您忘记了您的供应商代码,您可以通过您注册的供应商门户网站帐户 <https://pgsupplier.com/> 与我们联系。登录您的凭据,然后单击"需要帮助"按钮。 您将被转接至在线专家,他将提供所需的供应商帐户详细信息。

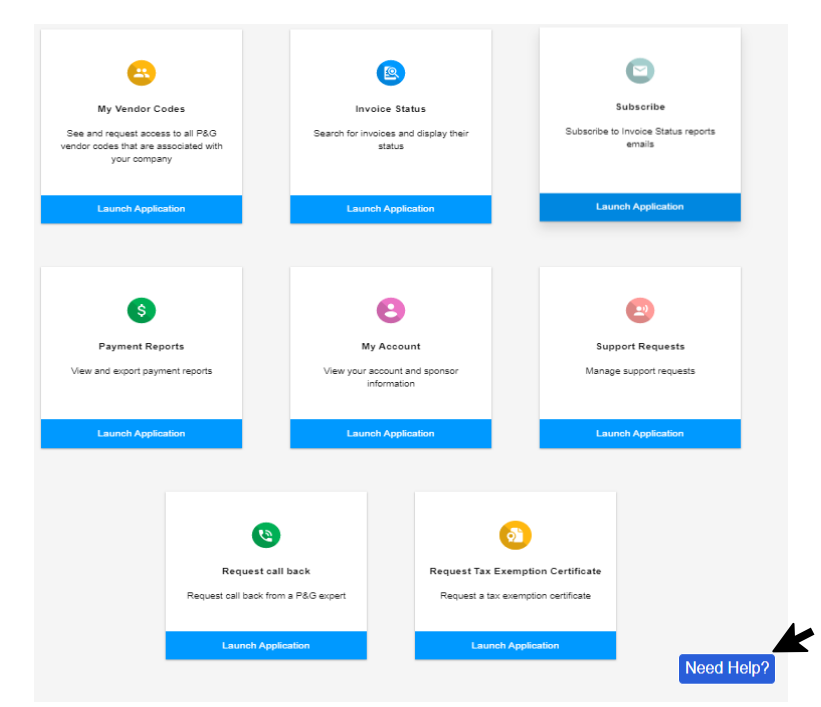